法人市町村民税を例に説明します。

1.メニュー1002や1003を初めて開いたタイミング(単体仮計算や全体計算後)で、 その当時に作成されている第6号様式や第20号様式の税額が、[納付額]欄に 初期表示されます。

| 税目等        |    | 申告計算結果    | 納付額       |
|------------|----|-----------|-----------|
| 各割額の税額表示区分 |    | ⊙ 別建表示    | ○ 相殺表示    |
| 法人税割額      | 01 | 1,000,000 | 1,000,000 |
| 均等割額       | 02 | 400,000   | 400,000   |
| 延滞金        | 03 |           |           |
| 督促手数料      | 04 |           |           |
| 合計額        | 05 | 1,400,000 | 1,400,000 |

2. その後、法人税や地方税WSを修正し、再度、計算処理を行ったとします。 第6号様式等の申告計算結果に変更があり、法人税割額が変わった場合、納付書の 画面は以下のようになります。

例として、法人税割額が、1,000,000円から1,200,000円に変更になったとします。

| 税目等        |    | 甲告計算結果    | 納付額            |
|------------|----|-----------|----------------|
| 各割額の税額表示区分 |    | ⊙ 別建表示    | ○ 相殺表示         |
| 法人税割額      | 01 | 1,200,000 | (※1) 1,000,000 |
| 均等割額       | 02 | 400,000   | 400,000        |
| 延滞金        | 03 |           |                |
| 督促手数料      | 04 |           |                |
| 合計額        | 05 | 1,600,000 | 1,400,000      |

※1 納付額は上記1の金額のまま変更されません。

[申告計算結果]欄と[納付額]欄の金額に差異が発生するので、法人税割額の [納付額]欄の金額は赤字で表示されます。

[納付額]欄の金額は赤字で表示されます。 また、合計額にも差異が発生するので、一覧画面の[法人市町村民税計]欄の 金額も赤字で表示されます。

| 【納付書を作成する市町村】 |        |        | ( 48月紀日  | D  |
|---------------|--------|--------|----------|----|
| 行             | コード    | 市町村名   | 法人市町村民税計 |    |
| 1             | 271004 | 大阪府 大阪 | 1,400,00 | 00 |
| 2             | 332020 | 岡山県 倉敷 | 410,00   | 00 |

3. [F6税額再複写]ボタンクリックすると、[納付額]欄に[申告計算結果]欄の金額が 複写されて、「[申告計算結果]欄の金額=[納付額]欄の金額」となるので、 差異は解消されて法人税割額の[納付額]欄の金額は黒字に戻ります。

| さお、税額修正した場合は、赤文字で表示<br>写する場合は、「F6税額再准写」を押してく<br>式(税額計算基礎)の「見込納付額」欄へ複写<br>F6税額再複写 | :します<br>に<br>たちる | 。<br>見込納付額<br>確定(視写) |           |
|----------------------------------------------------------------------------------|------------------|----------------------|-----------|
| 税目等                                                                              |                  | 申告計算結果               | 納付額       |
| 各割額の税額表示区分                                                                       |                  | ⊙ 别建表示               | ○ 相殺表示    |
| 法人税割額                                                                            | 01               | 1,200,000            | 1,200,000 |
| 均等割額                                                                             | 02               | 400,000              | 400,000   |
|                                                                                  |                  |                      | ,         |
| 延滞金                                                                              | 03               |                      |           |
| <br>延滞金<br>督促手数料                                                                 | 03<br>04         |                      |           |

| 【納付書を作成する市町村】 |        |        | ( 48月6日)   |
|---------------|--------|--------|------------|
| 行             | コード    | 市町村名   | 法人市町村民税計 5 |
| 1             | 271004 | 大阪府 大阪 | 1,600,000  |
| 2             | 332020 | 岡山県 倉敷 | 410,000    |